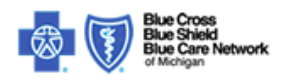

## Please follow these steps to import the BCBSM security certificate locally:

| 1. Click "View Cer | tificate".                                                                                                    |
|--------------------|----------------------------------------------------------------------------------------------------|
| Secu               | rity Alert                                                                                                    |
| € <mark>9</mark>   | Information you exchange with this site cannot be viewed or changed by others. However, there is a problem with the site's security certificate.                           |
|                    | The security certificate was issued by a company you have<br>not chosen to trust. View the certificate to determine whether<br>you want to trust the certifying authority. |
|                    | The security certificate date is valid.                                                                                                    |
|                    | The security certificate has a valid name matching the name of the page you are trying to view.                                                                            |
|                    | Do you want to proceed?                                                                                                    |
|                    | Yes <u>No</u> View Certificate                                                                                                    |

|                                              |                                          | ? × |
|----------------------------------------------|------------------------------------------|-----|
| General Details Certific                     | ation Path                               | 1   |
| Certificate In                               | nformation                               |     |
| This certificate can<br>certification author | not be verified up to a trusted<br>rity. |     |
|                                              |                                          |     |
|                                              |                                          |     |
| Issued to: *.t                               | ocbsm.com                                |     |
| Issued by: En                                | trust Certification Authority - L1C      |     |
| Valid from 12/                               | 13/2010 <b>to</b> 12/13/2013             |     |
|                                              |                                          |     |
|                                              |                                          |     |

- 3. Select "Entrust.net Certification Authority (2048)"
- 4. Click "View Certificate".

| Cert | ificate                                                                                                    | <u>? ×</u>             |  |
|------|----------------------------------------------------------------------------------------------------|------------------------|--|
| Gert | ificate Ineral Details Certification Path Certification Path Entrust.net Certification Authority (2048) Entrust Certification Authority - L1C  Tertificate status: Eertificate status: | ? ×                    |  |
|      | :ertificate status:<br>This CA Root certificate is not trusted because it is n<br>Certification Authorities store.                                                                     | ot in the Trusted Root |  |
|      |                                                                                                    | OK                     |  |

5. Verify that the Certificate is for "Entrust.net Certification Authority (2048)" and is valid until 7/24/2029" and click "Install Certificate".

| Certificate General Details Certification Path                                                                                                | ?×  |
|----------------------------------------------------------------------------------------------------|-----|
| Certificate Information                                                                                                    |     |
| This CA Root certificate is not trusted. To enable trust,<br>install this certificate in the Trusted Root Certification<br>Authorities store. |     |
| Issued to: Entrust.net Certification Authority (2048)                                                                                         | -   |
| Issued by: Entrust.net Certification Authority (2048)                                                                                         |     |
| Valid from 12/24/1999 to 7/24/2029                                                                                                    |     |
| Install Certificate Issuer Stateme                                                                                                    | ent |
| 0                                                                                                    | Ж   |

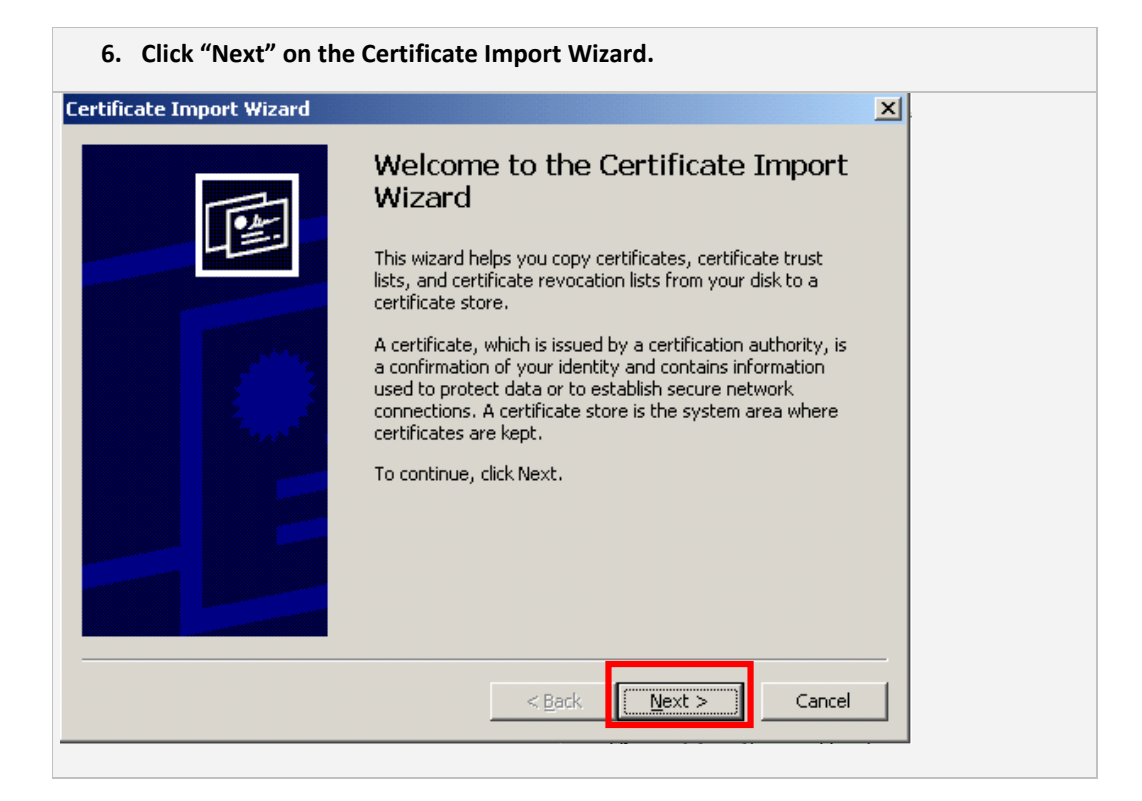

7. Accept the default selection of "Automatically select the certificate store based on the type of certificate" in the "Certificate Store" dialog box.

| cate Import Wizard                                                                                                    | × |
|----------------------------------------------------------------------------------------------------|---|
| r <b>tificate Store</b><br>Certificate stores are system areas where certificates are kept.                                                                                                    |   |
|                                                                                                    |   |
| Windows can automatically select a certificate store, or you can specify a location for<br>Automatically select the certificate store based on the type of certificate                                                                                                    |   |
| Place all certificates in the following store     Certificate store:     Browse  Browse |   |
| < <u>B</u> ack Next > Cancel                                                                                                    |   |
|                                                                                                    |   |

| 8. Click "Finish" to con  | nplete the Certificate Import.                                                  |   |
|---------------------------|---------------------------------------------------------------------------------|---|
| Certificate Import Wizard |                                                                                 | × |
|                           | Completing the Certificate Import<br>Wizard                                     |   |
|                           | You have successfully completed the Certificate Import wizard.                  |   |
|                           | You have specified the following settings:                                      |   |
|                           | Certificate Store Selected Automatically determined by t<br>Content Certificate |   |
|                           | < Back Finish Cancel                                                            | - |
|                           |                                                                                 |   |

| 9. Cli            | lick "Yes" on the "Security Warning" screen.                                                                                                    |
|-------------------|----------------------------------------------------------------------------------------------------|
| Coswitu I         |                                                                                                    |
|                   | You are about to install a certificate from a certification authority (CA) claiming to represent:<br>Entrust.net Certification Authority (2048)<br>Windows cannot validate that the certificate is actually from "Entrust.net Certification Authority (2048)". You should<br>confirm its origin by contacting "Entrust.net Certification Authority (2048)". The following number will assist you in this<br>process:<br>Thumbprint (sha1): 50300609 1D97D4F5 AE39F7CB E7927D7D 652D3431<br>Warning:<br>If you install this root certificate, Windows will automatically trust any certificate issued by this CA. Installing a<br>certificate with an unconfirmed thumbprint is a security risk. If you click "Yes" you acknowledge this risk.<br>Do you want to install this certificate? |
| 10. Cli<br>11. Re | ick OK on the Certificate Screen to complete the process.<br>efresh your browser.                                                                                                    |

© 1996-2010 Blue Cross Blue Shield of Michigan and Blue Care Network Nonprofit corporations and independent licensees of the Blue Cross and Blue Shield Association